李雄 2006-11-15 发表

## H3C XE200/2000上设置h323网关动态注册的方法

第一步、在位置服务器LS视图下使用gate-way命令建立一个网关设备标识。 以XE2000语音服务器为例: [XE2000-ls]gate-way gw01 第二步、在位置服务器LS-GW视图下使用device-type命令将网关设备类型设置为H.32 3. 以XE2000语音服务器为例: [XE2000-ls-gw-gw01]device-type h323 第三步、在位置服务器LS-GW视图下使用device-status命令设置网关设备状态。 以XE2000语音服务器为例: [XE2000-Is-gw-gw01]device-status normal 第四步、在位置服务器LS-GW视图下使用dynamic-ip命令启用动态IP设备功能。 以XE2000语音服务器为例: [XE2000-ls-gw-gw01]dynamic-ip enable 第五步、在网关设备gk-client视图下使用gw-id命令设置将网关设备标识设置为与位置 服务器上的此网关设备标识相同。 以H.323语音网关为例: [GateWay01-voice-gk]gw-id gw01 第六步、在网关设备gk-client视图下使用gw-address命令设置网关设备的IP地址与网 关设备的以太网接口地址相同。 以H.323语音网关为例: [GateWay01-voice-gk] gw-address ethernet 1 第七步、在网关设备gk-client视图下使用gk-id命令配置网关设备的网守标识和IP地址 以H.323语音网关为例: [GateWay01-voice-gk]gk-id gkserver Gk-addr 192.168.80.2 第八步、在网关设备gk-client视图下使用ras-on命令启用gk-client功能。 以H.323语音网关为例: [GateWay01-voice-gk]ras-on